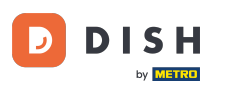

i

Welcome to the DISH POS app. In this tutorial, we show you how to use the cash transactions function.

| ≡ DISH POS OPS Test Set G | Germany AREA OPEN ORDER | S CUSTOMER ACCOUNTS  |            | ¢ |
|---------------------------|-------------------------|----------------------|------------|---|
| Terrace                   | Direct Sale Dine In     | Direct Sale Takeaway | E-Commerce |   |
| Order Aggregator          | Restaurant<br>26 seats  |                      |            |   |
|                           |                         |                      |            |   |
|                           |                         |                      |            |   |
|                           |                         |                      |            |   |
|                           |                         |                      |            |   |

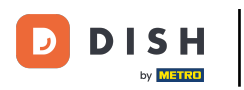

# • The first step is to open the menu in the top left corner.

| ≡ DISH POS OPS Test Set G | Germany AREA OPEN ORDER | S CUSTOMER ACCOUNTS  |            | ¢ |
|---------------------------|-------------------------|----------------------|------------|---|
| Terrace                   | Direct Sale Dine In     | Direct Sale Takeaway | E-Commerce |   |
| Order Aggregator          | Restaurant<br>26 seats  |                      |            |   |
|                           |                         |                      |            |   |
|                           |                         |                      |            |   |
|                           |                         |                      |            |   |
|                           |                         |                      |            |   |

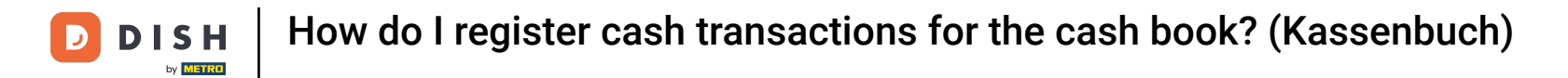

## • After the menu opened, scroll down and tap on Cash transactions.

| 0        |                     | rmany AREA OPEN ORDER  | S CUSTOMER ACCOUNTS  | ¢          |
|----------|---------------------|------------------------|----------------------|------------|
| Č        |                     | Direct Sale Dine In    | Direct Sale Takeaway | E-Commerce |
| OPS      | EN                  |                        |                      |            |
| ☆        | Area                | Restaurant<br>26 seats |                      |            |
| Ŧ        | Inventory           |                        |                      |            |
| اگر      | Search order        |                        |                      |            |
| S        | Shifts management   |                        |                      |            |
| <b>₽</b> | Cash transactions   |                        |                      |            |
| ď        | Web links           |                        |                      |            |
| ð        | Print report        |                        |                      |            |
|          | Payment terminal    |                        |                      |            |
| [?]      | Unexpected payments |                        |                      |            |

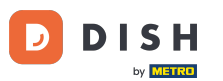

How do I register cash transactions for the cash book? (Kassenbuch)

A new window will open letting you choose between an incoming or outgoing cash transaction. First, let's go through the options of an incoming transaction. Therefore, tap on Cash In.

| $\equiv$ <b>DISH</b> POS Cash transactions |  | ¢ |
|--------------------------------------------|--|---|
| 1. Choose transaction type:                |  |   |
| 🔿 Cash In                                  |  |   |
| Cash Out                                   |  |   |
|                                            |  |   |
|                                            |  |   |
|                                            |  |   |
|                                            |  |   |
|                                            |  |   |
|                                            |  |   |
|                                            |  |   |
|                                            |  |   |
|                                            |  |   |
|                                            |  |   |
|                                            |  |   |

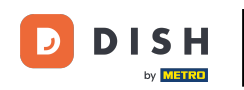

• You can now choose a cash in category for the transaction you are about to do. Choose a fitting category for your transaction and tap the corresponding button.

| $\equiv$ <b>DISH</b> POS Cash transactions |                             | ¢ |
|--------------------------------------------|-----------------------------|---|
| 1. Choose transaction type:                | 2. Choose cash in category: | _ |
| O Cash In                                  | O Geldtransit               |   |
| Cash Out                                   | Privateinlage               |   |
|                                            | Einzahlung                  |   |
|                                            | DifferenzSollIst            |   |
|                                            |                             |   |
|                                            |                             |   |
|                                            |                             |   |
|                                            |                             |   |
|                                            |                             |   |
|                                            |                             |   |
|                                            |                             |   |
|                                            |                             |   |
|                                            |                             |   |

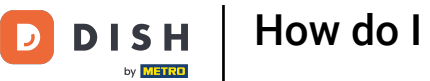

Now fill in the total amount and the reason for this transaction. The reference is optional but is advised to use to reference to other connected transactions.

| ■ DISH POS Cash transactions |                             | ~ ح                               |
|------------------------------|-----------------------------|-----------------------------------|
| 1. Choose transaction type:  | 2. Choose cash in category: | 3. Choose geldtransit properties: |
| 🔘 Cash In                    | Geldtransit                 | Amount                            |
| Cash Out                     | O Privateinlage             | Reason                            |
|                              | C Einzahlung                |                                   |
|                              | O DifferenzSollIst          | Reference (optional)              |
|                              |                             | ·                                 |
|                              |                             |                                   |
|                              |                             |                                   |
|                              |                             |                                   |
|                              |                             |                                   |
|                              |                             |                                   |
|                              |                             |                                   |
|                              |                             |                                   |
|                              |                             |                                   |

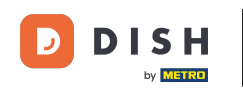

i

The use of references is helpful if errors have occurred and corrections need to be made. This allows a direct link to be created between the correction and the error transaction.

| ■ DISH POS Cash transactions                                                                       |                                      | <del></del>                       |
|----------------------------------------------------------------------------------------------------|--------------------------------------|-----------------------------------|
| 1. Choose transaction type:                                                                        | 2. Choose cash in category:          | 3. Choose geldtransit properties: |
| Cash In       Geldtransit         Cash Out       Privateinlage         Einzahlung       Einzahlung | Amount<br>100.00<br>Reason<br>Reason |                                   |
|                                                                                                    | DifferenzSollIst                     | Reference (optional)<br>Reference |

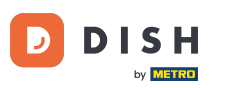

## To save all the information, use the checkmark button in the top right corner.

| ■ DISH POS Cash transactions |                              | <ul><li>↔</li></ul>                         |
|------------------------------|------------------------------|---------------------------------------------|
| 1. Choose transaction type:  | 2. Choose cash in category:  | 3. Choose geldtransit properties:<br>Amount |
| Cash Out                     | Privateinlage     Einzahlung | 100.00<br>Reason<br>Reason                  |
|                              |                              | Reference (optional)<br>Reference           |
|                              |                              |                                             |
|                              |                              |                                             |
|                              |                              |                                             |
|                              |                              |                                             |

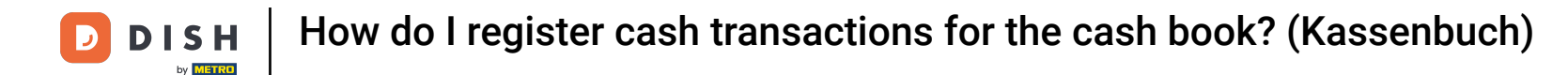

Now you will be directed back to the Area overview and a pop-up will appear indicating the amount that has been added to your drawer.

| ≡ DISH POS OPS Test Set G | Germany AREA OPEN ORDER  | S CUSTOMER ACCOUNTS  |            | ¢ |
|---------------------------|--------------------------|----------------------|------------|---|
| Terrace                   | Direct Sale Dine In      | Direct Sale Takeaway | E-Commerce |   |
| Order Aggregator          | Restaurant<br>26 seats   |                      |            |   |
|                           |                          |                      |            |   |
|                           |                          |                      |            |   |
|                           |                          |                      |            |   |
|                           | € 100.00 added to Drawer |                      |            |   |

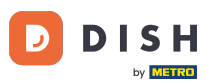

Let's now go through the options of an outgoing transaction. Back in the cash transactions window, tap on Cash Out.

| ■ DISH POS Cash transactions |  |  |
|------------------------------|--|--|
| 1. Choose transaction type:  |  |  |
| 🔿 Cash In                    |  |  |
| Cash Out                     |  |  |
|                              |  |  |
|                              |  |  |
|                              |  |  |
|                              |  |  |
|                              |  |  |
|                              |  |  |
|                              |  |  |
|                              |  |  |
|                              |  |  |

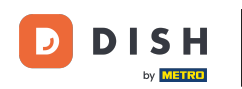

• You can now choose a cash-out category for the transaction you are about to do. Choose a fitting category for your transaction and tap the corresponding button.

| ■ DISH POS Cash transactions |                              | Ç |
|------------------------------|------------------------------|---|
| 1. Choose transaction type:  | 2. Choose cash out category: |   |
| 🔘 Cash In                    | ◯ Geldtransit                |   |
| Cash Out                     | Privatentnahme               |   |
|                              | Auszahlung                   |   |
|                              | C Lohnzahlung                |   |
|                              | DifferenzSollIst             |   |
|                              |                              |   |
|                              |                              |   |
|                              |                              |   |
|                              |                              |   |
|                              |                              |   |
|                              |                              |   |
|                              |                              |   |
|                              |                              |   |

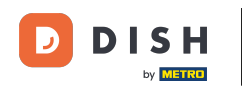

i

The payout category has additional properties like the Gross Amount, VAT rate, Reason as well as the Reference which is optional but highly recommended.

| ■ DISH POS Cash transactions                  |                                                                                                    | ~ ح                                                                                                    |
|-----------------------------------------------|----------------------------------------------------------------------------------------------------|----------------------------------------------------------------------------------------------------|
| 1. Choose transaction type:                   | 2. Choose cash out category:                                                                                               | 3. Choose auszahlung properties:                                                                                                    |
| <ul> <li>Cash In</li> <li>Cash Out</li> </ul> | <ul> <li>Geldtransit</li> <li>Privatentnahme</li> <li>Auszahlung</li> <li>Lohnzahlung</li> <li>DifferenzSollIst</li> </ul> | Gross amount (incl. VAT)<br>125<br>VAT rate<br>0 (0 %) Niedrig (7 %)<br>Hoch (19 %)<br>VAT amount<br>Reason<br>Reference (optional) |

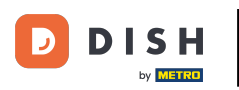

# Fill in the gross amount first by using the given field.

| $\equiv$ <b>DISH</b> POS Cash transactions    |                                                                                                    |                                                                                                    | ⇔ |  |
|-----------------------------------------------|----------------------------------------------------------------------------------------------------|----------------------------------------------------------------------------------------------------|---|--|
| 1. Choose transaction type:                   | 2. Choose cash out category:                                                                                               | 3. Choose auszahlung properties:                                                                                                    |   |  |
| <ul> <li>Cash In</li> <li>Cash Out</li> </ul> | <ul> <li>Geldtransit</li> <li>Privatentnahme</li> <li>Auszahlung</li> <li>Lohnzahlung</li> <li>DifferenzSollIst</li> </ul> | Gross amount (incl. VAT)<br>125.00<br>VAT rate<br>0 (0 %) Niedrig (7 %)<br>Hoch (19 %)<br>VAT amount<br>19.96<br>Reason<br>Reference (optional) |   |  |

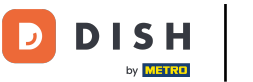

Afterwards, select the applicable VAT rate for this transaction. The final VAT amount will be calculated and filled in automatically.

| ■ DISH POS Cash transactions |                                                                                                    | <del>ر</del> ې                                                          |
|------------------------------|----------------------------------------------------------------------------------------------------|-------------------------------------------------------------------------|
| 1. Choose transaction type:  | 2. Choose cash out category:                                                                          | 3. Choose auszahlung properties:                                        |
| Cash In                      | ⊖ Geldtransit                                                                                         | Gross amount (incl. VAT) _125.00                                        |
| Cash Out                     | <ul> <li>Privatentnahme</li> <li>Auszahlung</li> <li>Lohnzahlung</li> <li>DifferenzSollIst</li> </ul> | VAT rate<br>0 (0 %) Niedrig (7 %)<br>Hoch (19 %)<br>VAT amount<br>19.96 |
|                              |                                                                                                    | Reason<br>Reason<br>Reference (optional)<br>Reference                   |
|                              |                                                                                                    |                                                                         |

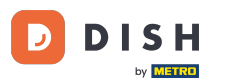

How do I register cash transactions for the cash book? (Kassenbuch)

Fill in a reason for the transaction. Optionally, but highly recommended, fill in a reference as well. This should be done especially when for example you do a counter transaction to correct a mistake that was made with the cash ins and vice versa.

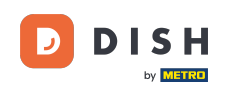

| ■ DISH POS Cash transactions                                                    |                                                                                                    |                                                                                                    | ¢ |
|---------------------------------------------------------------------------------|----------------------------------------------------------------------------------------------------|----------------------------------------------------------------------------------------------------|---|
| <ul> <li>Choose transaction type:</li> <li>Cash In</li> <li>Cash Out</li> </ul> | <ul> <li>2. Choose cash out category:</li> <li>Geldtransit</li> <li>Privatentnahme</li> <li>Auszahlung</li> </ul> | 3. Choose auszahlung properties:         Gross amount (incl. VAT)         125.00         VAT rate         0 (0 %)         Niedrig (7 %) |   |
|                                                                                 | <ul> <li>Lohnzahlung</li> <li>DifferenzSollIst</li> </ul>                                                         | <ul> <li>Hoch (19 %)</li> <li>VAT amount</li> <li>19.96</li> <li>Reason</li> <li>Reference (optional)</li> <li>Reference</li> </ul>     |   |
|                                                                                 |                                                                                                    |                                                                                                    |   |

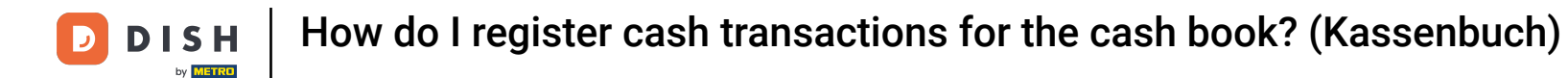

Now you will be directed back to the Area overview and a pop-up will appear indicating the amount that has been deducted from your drawer.

| ≡ DISH POS OPS Test Set G | Germany AREA OPEN ORDER       | S CUSTOMER ACCOUNTS  |            | ç |
|---------------------------|-------------------------------|----------------------|------------|---|
| Terrace                   | Direct Sale Dine In           | Direct Sale Takeaway | E-Commerce |   |
| Order Aggregator          | Restaurant<br>26 seats        |                      |            |   |
|                           |                               |                      |            |   |
|                           |                               |                      |            |   |
|                           |                               |                      |            |   |
|                           | € 125.00 deducted from Drawer |                      |            |   |

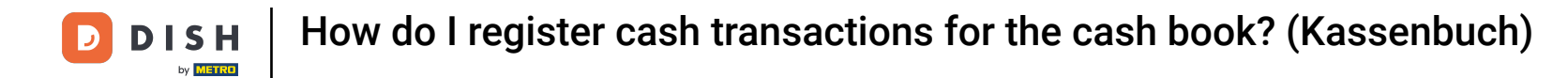

# • To view all the transactions that have been made, open the menu in the top left corner again.

| ≡ DISH POS OPS Test Set G | ermany AREA OPEN ORDER | S CUSTOMER ACCOUNTS  |            | ¢ |
|---------------------------|------------------------|----------------------|------------|---|
| Terrace                   | Direct Sale Dine In    | Direct Sale Takeaway | E-Commerce |   |
| Order Aggregator          | Restaurant<br>26 seats |                      |            |   |
|                           |                        |                      |            |   |
|                           |                        |                      |            |   |
|                           |                        |                      |            |   |
|                           |                        |                      |            |   |

**DISH** How do I register cash transactions for the cash book? (Kassenbuch)

# And tap on Search order.

D

| 0   |                     | rmany AREA OPEN ORDERS | S CUSTOMER ACCOUNTS  | ¢          |
|-----|---------------------|------------------------|----------------------|------------|
| Č   |                     | Direct Sale Dine In    | Direct Sale Takeaway | E-Commerce |
| OPS | EN                  |                        |                      |            |
| ☆   | Area                | Restaurant<br>26 seats |                      |            |
| Ŧ   | Inventory           |                        |                      |            |
| اگر | Search order        | ]                      |                      |            |
| P   | Shifts management   |                        |                      |            |
| ₽.  | Cash transactions   |                        |                      |            |
| ď   | Web links           |                        |                      |            |
| ð   | Print report        |                        |                      |            |
|     | Payment terminal    |                        |                      |            |
| [?] | Unexpected payments |                        |                      |            |

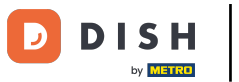

• We will now look for the cash in transaction we have done. Once located, tap the transaction for more details.

| ≡ DISH POS 13 results |                                    |          |                      | ¢             |
|-----------------------|------------------------------------|----------|----------------------|---------------|
| #1936                 | OPS Test Set Germany / APP English | €-125.00 | From:                |               |
| 2:03 PM               |                                    |          | Jul 02, 2024         | 06:00         |
|                       |                                    |          | To:                  |               |
| #1935                 | OPS Test Set Germany / APP English | €100.00  | Jul 02, 2024         | 14:04         |
| 2:03 PM               |                                    |          | Order status         |               |
| #1934                 | OPS Test Set Germany / Support     | €-125.00 | OPEN ORDERS          | CLOSED ORDERS |
| 2:01 PM               |                                    |          | Table number:        |               |
| #1933                 | OPS Test Set Germany / Support     | €100.00  | User:                |               |
| 2:00 PM               |                                    |          | Customer name:       |               |
| #1932                 | OPS Test Set Germany / Support     | €100.00  | Payment method       |               |
| 1:51 PM               |                                    |          | All ~                |               |
| #1931                 | OPS Test Set Germany / APP English | €-125.00 | Total order amount : | 0 co Eu       |

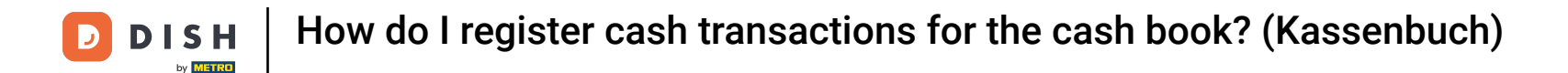

i You will now be able to see when that transaction was opened, when it was closed, as well as all the information we have filled in before.

| DISH POS       | 13 results                      |                                            |             |          |                      |               |
|----------------|---------------------------------|--------------------------------------------|-------------|----------|----------------------|---------------|
|                |                                 |                                            |             |          | From:                |               |
| #1935          | С                               | PS Test Set Germany                        |             | $\times$ | Jul 02, 2024         | 06:00         |
|                | opened: 02.07.20                | 024 14:03:28 / closed: 02.07.2024 14:03:30 |             |          | To:                  |               |
| 7/2/24 2:03 PM | Cash In - Geldtransit<br>Reason | x1 100.00 100.00                           | APP English |          | Jul 02, 2024         | 14:04         |
|                | Reference                       | XI 0 0                                     |             | Ū        | Order status         |               |
|                |                                 | 100.00                                     |             |          | OPEN ORDERS          | CLOSED ORDERS |
| 7/2/24 2:03 PM | Bargeld                         | 100.00                                     | APP English |          | Table number:        |               |
|                |                                 | 100.00                                     |             |          | User:                |               |
|                |                                 |                                            |             |          | Customer name:       |               |
|                |                                 |                                            |             |          | Payment method       |               |
|                |                                 |                                            |             |          | All ~                |               |
|                |                                 |                                            |             |          | Total order amount : | 0 00          |

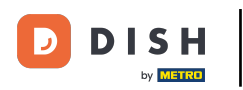

Let us also have a look at the cash-out transaction we put in. For that, just like before, locate it and tap the transaction.

| ≡ DISH POS 13 results | S                                  |          |                      | ¢             |
|-----------------------|------------------------------------|----------|----------------------|---------------|
| #1936                 | OPS Test Set Germany / APP English | €-125.00 | From:                |               |
| 2:03 PM               |                                    |          | Jul 02, 2024         | 06:00         |
|                       |                                    |          | То:                  |               |
| #1935                 | OPS Test Set Germany / APP English | €100.00  | Jul 02, 2024         | 14:04         |
| 2:03 PM               |                                    |          | Order status         |               |
| #1934                 | OPS Test Set Germany / Support     | €-125.00 | OPEN ORDERS          | CLOSED ORDERS |
| 2:01 PM               |                                    |          | Table number:        |               |
| #1933                 | OPS Test Set Germany / Support     | €100.00  | User:                |               |
| 2:00 PM               |                                    |          | Customer name:       |               |
| #1932<br>1:51 PM      | OPS Test Set Germany / Support     | €100.00  | Payment method       |               |
| #1931                 | OPS Test Set Germany / APP English | €-125.00 | Total order amount : | 0 ∞ Eu        |

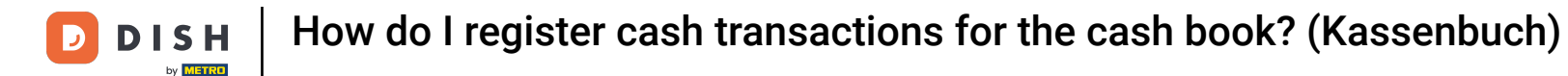

i

Here again you are now able to see when that transaction was opened, when it was closed, as well as all the information we have filled in before.

| DISH POS 1     | 13 results                      |                                          |             |          |                      | <del>(</del>  |
|----------------|---------------------------------|------------------------------------------|-------------|----------|----------------------|---------------|
|                |                                 |                                          |             |          | From:                |               |
| #1936          | OF                              | PS Test Set Germany                      |             | $\times$ | Jul 02, 2024         | 06:00         |
|                | opened: 02.07.202               | 4 14:03:57 / closed: 02.07.2024 14:03:58 |             |          | To:                  |               |
| 7/2/24 2:03 PM | Cash Out - Auszahlung<br>Reason | x1 -125.00 -125.00                       | APP English |          | Jul 02, 2024         | 14:04         |
|                | Reference                       | XI -19.96 -19.96                         |             | 0        | Order status         |               |
|                |                                 | -125.00                                  |             |          | OPEN ORDERS          | CLOSED ORDERS |
| 7/2/24 2:03 PM | Bargeld Refund                  | -125.00                                  | APP English |          | Table number:        |               |
|                |                                 | -125.00                                  |             |          | User:                |               |
|                |                                 |                                          |             |          | Customer name:       |               |
|                |                                 |                                          |             |          | Payment method       |               |
|                |                                 |                                          |             |          | All ~                |               |
|                |                                 |                                          |             |          | Total order amount : | 0 co Eu       |

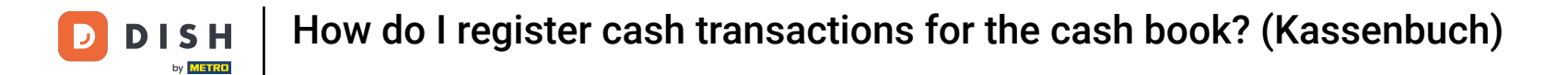

That's it. You completed the tutorial and now know how to use the cash transactions function.

|                |                                               |                                        |             |          | From:                |               |
|----------------|-----------------------------------------------|----------------------------------------|-------------|----------|----------------------|---------------|
| #1936          | OP                                            | PS Test Set Germany                    |             | $\times$ | Jul 02, 2024         | 06:00         |
|                | opened. 02.07.202                             | 4 14.03.377 00300.02.07.2024 14.03.30  |             |          | To:                  |               |
| 7/2/24 2:03 PM | Cash Out - Auszahlung<br>Reason<br>Var amount | x1 -125.00 -125.00<br>x1 -19.96 -19.96 | APP English |          | Jul 02, 2024         | 14:04         |
|                | Reference                                     |                                        |             | (i)      | Order status         |               |
|                |                                               | -125.00                                |             |          | OPEN ORDERS          | CLOSED ORDERS |
| 7/2/24 2:03 PM | Bargeld Refund                                | -125.00                                | APP English |          | Table number:        |               |
|                |                                               | -125.00                                |             |          | User:                |               |
|                |                                               |                                        |             |          | Customer name:       |               |
|                |                                               |                                        |             |          | Payment method       |               |
|                |                                               |                                        |             |          | AII ~                |               |
|                |                                               |                                        |             |          | Total order amount : | 0 ∞ Eu        |

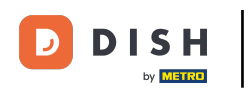

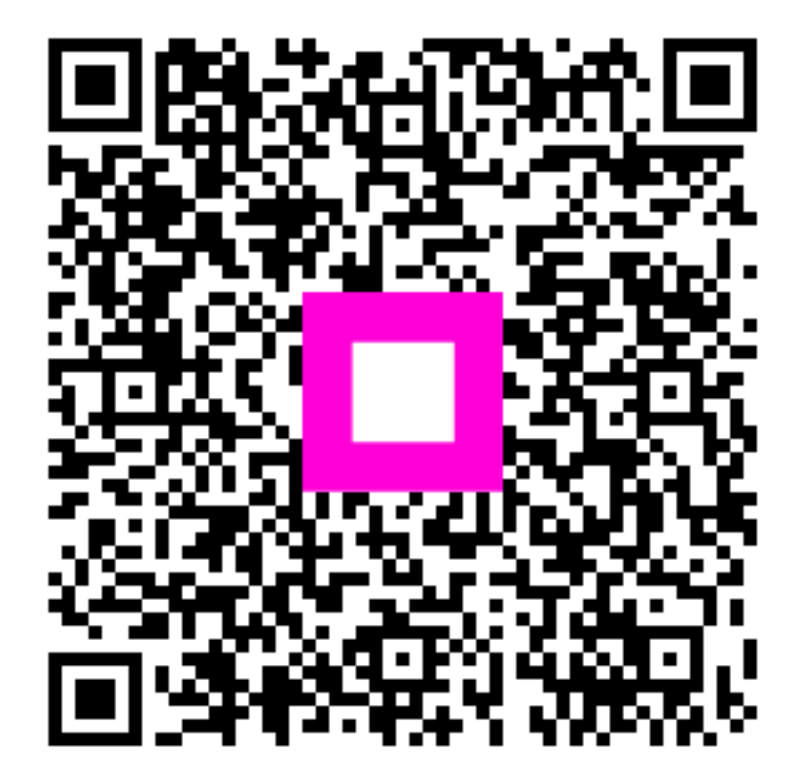

Scan to go to the interactive player